**6 DIGITAL MICRO-PROCESS METER** with 1~4 ALARMS / ANALOG OUTPUT / RS-485

MANUAL

\* Please understand key indicators & functions at the first operation.

### **1.1 FRONT PANEL**

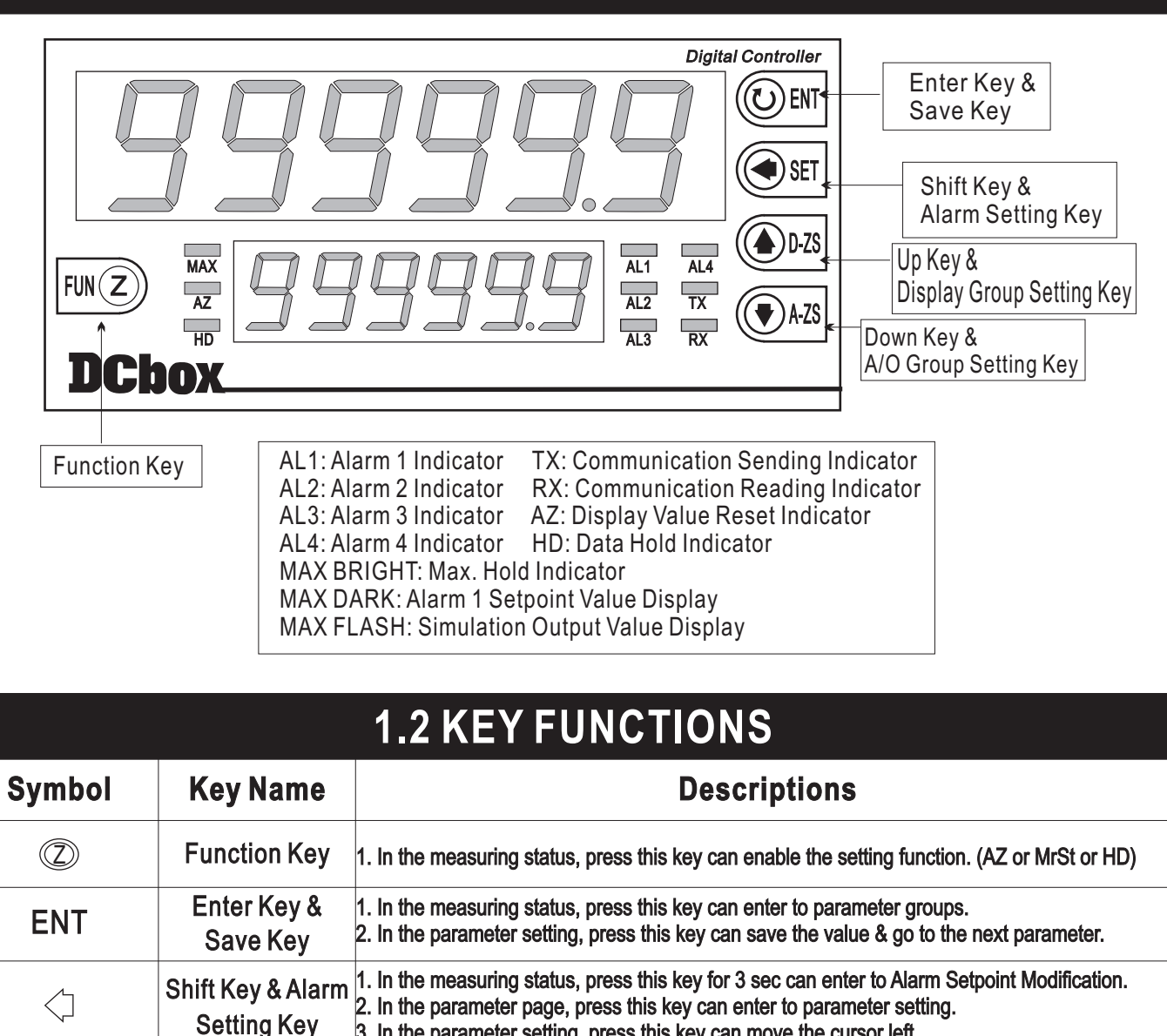

# **1.3 DIMENSIONS**

1. In any status, press this key can back to measuring status.

Group Setting Key 3. In the parameter setting, press this key can increase the digit.

Group Setting Key 3. In the parameter setting, press this key can decrease the digit.

Compound Key 2. While the buzzer acts, press this key can mute the buzzer.

Up Key & Display

Down Key & A/O

 $\langle \rangle$ 

 $\bigtriangledown$ 

 $\wedge + \bigtriangledown$ 

3. In the parameter setting, press this key can move the cursor left.

1. In the measuring status, press this key for 3 sec can enter to Display Group Setting.

1. In the measuring status, press this key for 3 sec can enter to A/O Group Setting.

2. In the parameter page, press this key can back to the last parameter page.

2. In the parameter page, press this key can go to the next parameter page.

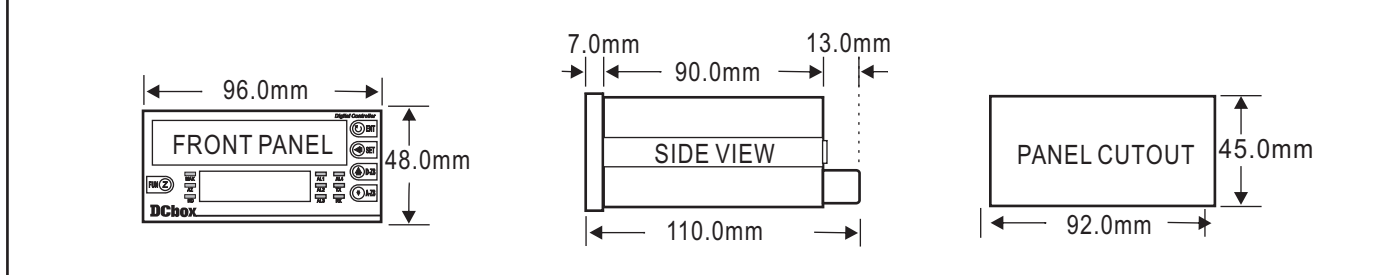

|                                  | 1.4 WIRING C                                                                                                    | ONNEC                                          | TION                                                                                                    |
|----------------------------------|----------------------------------------------------------------------------------------------------|------------------------------------------------|----------------------------------------------------------------------------------------------------|
|                                  | 2 Alarms Output:                                                                                                    |                                                | 4 Alarms Output:                                                                                                    |
| <ul> <li>Voltage, Cur</li> </ul> | rent (AC, DC)                                                                                                    | <ul> <li>Voltage, Currer</li> </ul>            | nt (AC, DC)                                                                                                    |
| Upper                            | AL1 AL2 RS-485 A/O<br>A C B C B C C B C C C B C C C C C C C C                                                                                                    | Upper                                          | AL1 AL2 AL3 AL4 RS-485 A/O<br>A C A C A C A C A C A C D D D C C C C A C C A C C A C C A C C A C C A C C C A C C C C C C C C C C C C C C C C C C C C                                                                                                    |
| Lower                            | 1 2 3 4 5 6 7 8 9 10<br>P P P P P P P P P P P P P P P P P P P                                                                                                     | Lower                                          | 1 2 3 4 5 6 7 8 9 10<br>P P P P P P P P P P P P P P P P P P P                                                                                                     |
| • Temperature                    | e (RTD)                                                                                                    | • Temperature (F                               | RTD)                                                                                                    |
| Upper                            | AL1 AL2 RS-485 A/O<br>A C B C B C B C C B C C C C C C C C C C                                                                                                    | Upper                                          | AL1 AL2 AL3 AL4 RS-485 A/O<br>A • C A • C A • C A • C D · D · D · D · D · D · D · D · D · D                                                                                                    |
| Lower                            | $\begin{array}{c} 1 \\ 2 \\ 3 \\ 4 \\ 5 \\ 6 \\ 7 \\ 8 \\ 7 \\ 7 \\ 7 \\ 7 \\ 7 \\ 7 \\ 7 \\ 7$                                                                                             | Lower                                          | 1 2 3 4 5 6 7 8 9 10<br>P P P P P P P P P P P P<br>AZ MAX HD COM 100-240V                                                                                                    |
| • 2 Wire Resi                    | stor                                                                                                    | • 2 Wire Resisto                               | 10                                                                                                    |
| Upper                            | AL1 AL2 RS-485 A/O<br>A C B B C B B C C C C C C C C C C C C C                                                                                                    | Upper                                          | AL1 AL2 AL3 AL4 RS-485 A/O<br>A + C A + C A + C D D + - +<br>C D D + - +<br>T 1 12 13 14 15 16 17 18 19 20 21 22                                                                                                    |
| Lower                            | 1 2 3 4 5 6 7 8 9 10                                                                                                    | Lower                                          | 1 2 3 4 5 6 7 8 9 10                                                                                                    |
| • 3 Wire Peter                   | ntiometer                                                                                                    | • 3 Wire Petenti                               | ometer                                                                                                    |
| Upper                            | AL1 AL2 RS-485 A/O<br>A C B B B B B B B B B B B B B B B B B B                                                                                                    | Upper                                          | AL1 AL2 AL3 AL4 RS-485 A/O<br>A C A C A C A C A C D D D - +<br>T 12 13 14 15 16 17 18 19 20 21 22                                                                                                    |
| Lower                            | $\begin{array}{c} 1 & 2 & 3 & 4 & 5 & 6 & 7 & 8 & 9 & 10 \\ \hline \hline \hline \hline \hline \hline \hline \hline \hline \hline \hline \hline \hline \hline \hline \hline \hline \hline $ | Lower                                          | 1 2 3 4 5 6 7 8 9 10<br>E E E E E E E E E E E E E E E E E E E                                                                                                     |
| • 4 Wire Sens                    | or or Load cell                                                                                                    | • 4 Wire Sensor                                | or Load cell<br>Al 1 Al 2 Al 3 Al 4 RS-485 A/O                                                                                                    |
| Upper                            | A • C • B A • C • B 0 0 0 0 0 0 0 0 0 0 0 0 0 0 0 0 0 0                                                                                                    | Upper                                          | A     C     A     C     A     C     D     D |
| Lower                            | 1 2 3 4 5 6 7 8 9 10                                                                                                    | Lower                                          | 1 2 3 4 5 6 7 8 9 10                                                                                                    |
| E                                | KC+ 4 Wire Sensor EXC-                                                                                                    | E>                                             |                                                                                                    |
| • 2,3 Wire Ser<br>Upper          | AL1 AL2 RS-485 A/O<br>AL1 AL2 RS-485 A/O<br>P D D D D D D D D D D D D D D D D D D D                                                                                                    | • 2,3 Wire Sense<br>Upper                      | or<br>AL1 AL2 AL3 AL4 RS-485 A/O<br>A C A C A C A C D D + - +<br>B B B B B B B B B B B B B B B B B B B                                                                                                     |
| Lower                            | 1 2 3 4 5 6 7 8 9 10<br>EXC+ IN+ GND AZ MAX<br>2Wire Sensor OP →                                                                                                    | Lower<br>-++++++++++++++++++++++++++++++++++++ | 1 2 3 4 5 6 7 8 9 10<br>EXC+ IN+<br>2Wire Sensor ⊖<br>3 Wire Sensor ⊙ ⊖                                                                                                    |

P2

### 2.1 OPERATING SEQUENCE

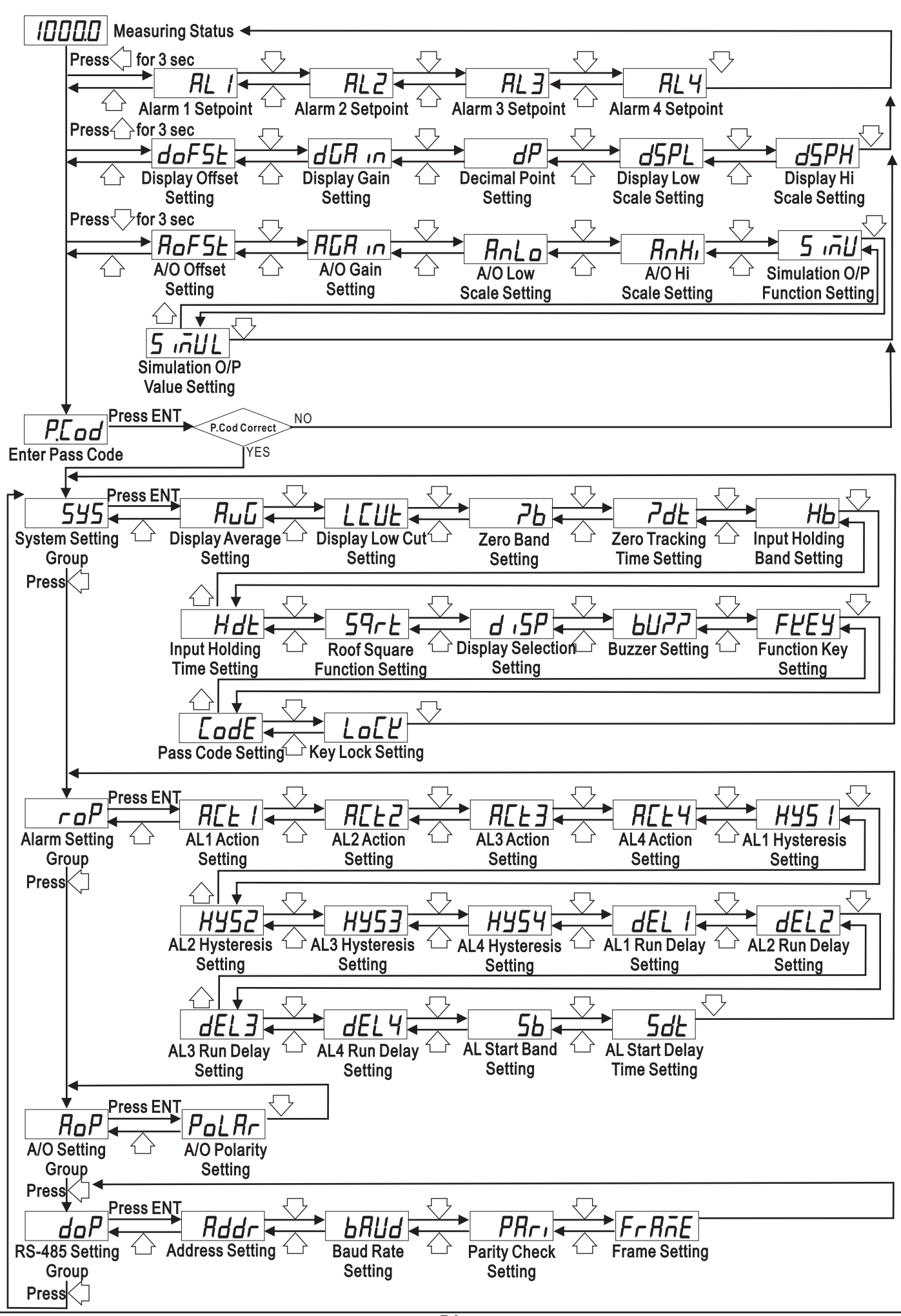

#### 2.2 ALARM SETPOINT MODIFICATION 🐱 In the measuring status, press <] for 3 sec can enter to Alarm Setpoint Modification. Display Default Descriptions Name AL I Alarm 1 Setpoint 00000 (AL1) AL2 Alarm 2 Setpoint 1. Press $\langle ]$ to enter the parameter setting, the digit will be flashed. 00000 (AL2) 2. Press $\triangle$ or $\bigtriangledown$ can modify Alarm Setpoint. $\nabla$ Range: -199999~999999 RL3 Alarm 3 Setpoint 3. Press ENT to save the value and go to the next parameter. 00000 (AL3) RLY Alarm 4 Setpoint 00000 (AL4) 2.3 DISPLAY SETTING $\star$ In the measuring status, press $\triangle$ for 3 sec can enter to Display Group Setting. Display Default Name Descriptions 1. Press $\langle ]$ to enter the parameter setting, the digit will be flashed. **Display Offset** 2. Press $\triangle$ or $\bigcirc$ can modify Display Offset. doFSE 00000 Setting Range: 199999~999999 (doFSt) Press ENT to save the value and go to the next parameter. 1. Press $\langle ]$ to enter the parameter setting, the digit will be flashed. 2. Press $\triangle$ or $\bigtriangledown$ can modify Display Gain. **Display Gain** dGR in 00000 Range: 0.00001~9.99999 Setting Display = dSPH \* dGAin (dGAin) Press ENT to save the value and go to the next parameter. 1. Press $\triangleleft$ to enter the parameter setting, the digit will be flashed. **Decimal Point** 2. Press $\triangle$ or $\bigtriangledown$ can select Decimal Point. dP 00000 Setting Range: 0, 1, 2, 3, 4, 5 (DP) (dp) 3. Press ENT to save the value and go to the next parameter. 1. Press $\langle \neg \rangle$ to enter the parameter setting, the digit will be flashed. **Display Low** 2. Press 🛆 or 🖓 can modify Display Low Scale. dSPL 00000 Scale Setting Range: -199999~999999 (dSPL) 3. Press ENT to save the value and go to the next parameter. P.S.: Press Z in this page can calibrate Zero Point of input signal. 1. Press $\langle \neg \rangle$ to enter the parameter setting, the digit will be flashed. Display Hi 2. Press $\land \land$ or $\bigtriangledown$ can modify Display Hi Scale. 99999 Range: -199999~999999 Scale Setting (dSPH) 3. Press ENT to save the value and back to Display Setting. P.S.: Press Z in this page can calibrate Span Point of input signal. 2.4 A/O SETTING

#### $\bullet$ In the measuring status, press $\bigcirc$ for 3 sec can enter to A/O Group Setting.

| Display                            | Default | Name                             | Descriptions                                                                                                    |
|------------------------------------|---------|----------------------------------|----------------------------------------------------------------------------------------------------|
| <b><i>R₀</i>F5</b> <i>E</i><br>☆ ▽ | 00000   | A/O Offset<br>Setting<br>(AoFSt) | <ol> <li>Press &lt;☐ to enter the parameter setting, the digit will be flashed.</li> <li>Press △ or &lt;&gt; can modify A/O Offset.<br/>Range: -9999~9999</li> <li>Press ENT to save the value and go to the next parameter.</li> </ol> |
| <b>AGA</b><br>☆ ↓                  | 00000   | A/O Gain<br>Setting<br>(AGAin)   | <ol> <li>Press &lt; to enter the parameter setting, the digit will be flashed.</li> <li>Press &lt; or &lt; can modify A/O Gain.<br/>Range: -9999~9999</li> <li>Press ENT to save the value and go to the next parameter.</li> </ol>     |

| Display                                                                                                    | Default                                                       | Name                                         | Descriptions                                                                                                    |  |  |  |  |  |
|----------------------------------------------------------------------------------------------------|---------------------------------------------------------------|----------------------------------------------|----------------------------------------------------------------------------------------------------|--|--|--|--|--|
|                                                                                                    | 00000                                                         | A/O Low<br>Scale Setting<br>(AnLo)           | <ol> <li>Press to enter the parameter setting, the digit will be flashed.</li> <li>Press or to can modify A/O Low Scale.<br/>Range: -199999~999999</li> <li>If this value is 0, while display is 0, output signal will be 4 mAdc.</li> <li>Press ENT to save the value and go to the next parameter.</li> </ol>                            |  |  |  |  |  |
| RnHi<br>C                                                                                                    | 99999                                                         | A/O Hi<br>Scale Setting<br>(AnHi)            | <ol> <li>Press          to enter the parameter setting, the digit will be flashed.</li> <li>Press          or          can modify A/O Hi Scale.<br/>Range: -199999~999999         If this value is 100, while display is 100, output signal will be 20 mAdc.</li> <li>Press ENT to save the value and go to the next parameter.</li> </ol> |  |  |  |  |  |
|                                                                                                    | no                                                            | Simulation O/P<br>Function Setting<br>(SiMU) | <ol> <li>Press ↓ to enter the parameter setting, the digit will be flashed.</li> <li>Press ↓ or ↓ can select Simulation O/P Function.<br/>Range: no (do not open), YES (open)</li> <li>Press ENT to save the value and go to the next parameter.</li> </ol>                                                                                |  |  |  |  |  |
| 5 intu                                                                                                    | 99999                                                         | Simulation O/P<br>Value Setting<br>(SiMUL)   | <ol> <li>Press ↓ to enter the parameter setting, the digit will be flashed.</li> <li>Press ↓ or ↓ can modify Simulation O/P Value.<br/>Range: -199999~999999</li> <li>Press ENT to save the value and back to A/O Setting.</li> </ol>                                                                                                    |  |  |  |  |  |
|                                                                                                    | 2.5 ERR(                                                      | DR CODE                                      | OF SELF-DIAGNOSIS                                                                                                    |  |  |  |  |  |
| Display                                                                                                    |                                                               |                                              | Descriptions                                                                                                    |  |  |  |  |  |
| ioFL                                                                                                    | Input signal is over 120                                      | % of input range.                            | •                                                                                                    |  |  |  |  |  |
| - IOFL                                                                                                    | Input signal is under -1                                      | 0% of input range.                           |                                                                                                    |  |  |  |  |  |
| RdEr                                                                                                    | Input signal is over 180% of input ragne or meter error.      |                                              |                                                                                                    |  |  |  |  |  |
| doFL                                                                                                    | Input signal is over display range (999999).                  |                                              |                                                                                                    |  |  |  |  |  |
| -doFL                                                                                                    | Input signal is under dis                                     | splay range (-199999).                       |                                                                                                    |  |  |  |  |  |
| E-00                                                                                                    | EEPROM reading / wri                                          | ting suffers the interfer                    | rence ( about 1 million times).                                                                                                    |  |  |  |  |  |
| ** Please check the w                                                                                              | iring connection is co                                        | rrect first, if the probl                    | em still exist, please return the meter to the factory.                                                                                                    |  |  |  |  |  |
|                                                                                                    | 2.6 ALAR                                                      | ΜΟυτρυ                                       | TACTION SEQUENCE                                                                                                    |  |  |  |  |  |
| Alarm Hi Setp<br>Alarm Hi - H<br>Alarm Lo + H<br>Alarm Lo Setp<br>Input Zero Po<br>Input Negative L<br>Alarm Hi Ao | Input<br>oint<br>(S<br>YS<br>oint<br>Dint<br>Limit<br>Alarm H | ysteresis                                    | Time                                                                                                    |  |  |  |  |  |
|                                                                                                    |                                                               |                                              |                                                                                                    |  |  |  |  |  |

### 3.1 SYSTEM (SYS) SETTING GROUP PROCEDURE

### \* While Pass Code is correct, Press < can select System Setting Group.

| Display                      | Default | Name                                      | Descriptions                                                                                                    |
|------------------------------|---------|-------------------------------------------|----------------------------------------------------------------------------------------------------|
| <b>Я</b> ⊔ <b>[</b> ]<br>☆ ↓ | 00005   | Display Average<br>Setting<br>(AvG)       | <ol> <li>Press          to enter the parameter setting, the digit will be flashed.</li> <li>Press          or          can modify Display Average.         Range: 1~99         If this value is large, display will be stable &amp; smooth.</li> <li>Press ENT to save the value and go to the next parameter.</li> </ol>                                                                                                  |
|                              | 00000   | Display Low Cut<br>Setting<br>(LCUt)      | <ol> <li>Press          to enter the parameter setting, the digit will be flashed.</li> <li>Press          or          can modify Display Low Cut.         Range: 0~9999         If this value is 10, while display is under 10, display value will show 0.</li> <li>Press ENT to save the value and go to the next parameter.</li> </ol>                                                                                  |
| <b>7b</b><br>☆ ☆             | 00000   | Zero Band<br>Setting<br>(Zb)              | <ol> <li>Press &lt; to enter the parameter setting, the digit will be flashed.</li> <li>Press &lt; or &lt; can modify Zero Band.<br/>Range: 0~99 (If "dSPH" ≥ 65536, this value will be multiply by 100)<br/>If display reach this value, the display value will track 0.</li> <li>Press ENT to save the value and go to the next parameter.</li> </ol>                                                                    |
| <i>₽₫</i> ₽<br>☆ ☆           | 00000   | Zero Tracking<br>Time Setting<br>(Zdt)    | <ol> <li>Press          to enter the parameter setting, the digit will be flashed.</li> <li>Press          or          can modify Zero Tracking Time.         Range: 0~99 (sec)         If display reach Zero Band, the display value will track 0 after this         setting (sec). P.S.: This function must use with "Zb" together.         S. Press ENT to save the value and go to the next parameter.     </li> </ol> |
| <b>H</b> b<br>☆ ▽            | 00000   | Input Holding<br>Band Setting<br>(Hb)     | <ol> <li>Press          to enter the parameter setting, the digit will be flashed.     </li> <li>Press          or</li></ol>                                                                                                    |
| <i>НdL</i><br>☆ ▽            | 00000   | Input Holding<br>Time Setting<br>(Hdt)    | <ol> <li>Press to enter the parameter setting, the digit will be flashed.</li> <li>Press or can modify Input Holding Time.<br/>Range: 0~99 (sec)<br/>If display reach Input Holding Band, the display value will stabilize input signal after this setting (sec). P.S.: This function must use with "Hb" together.</li> <li>Press ENT to save the value and go to the next parameter.</li> </ol>                           |
| <b>59</b> <i>⊢上</i>          | no      | Roof Square<br>Function Setting<br>(Sqrt) | <ol> <li>Press &lt; to enter the parameter setting, the digit will be flashed.</li> <li>Press &lt; or &lt; can open Roof Square Function.<br/>Range: no (Do Not Open), YES (Open)</li> <li>Press ENT to save the value and go to the next parameter.</li> </ol>                                                                                                    |
| d ,5₽<br>☆ ☆                 | AL I    | Display Selection<br>Setting<br>(diSP)    | <ol> <li>Press          to enter the parameter setting, the digit will be flashed.</li> <li>Press          or          can select lower Display Selection.         Range: AL1 (Alarm1 Setpoint), MAX (Max Hold),         SiMUL (A/O Simulation value)         S. Press ENT to save the value and go to the next parameter.     </li> </ol>                                                                                 |
| <b>ЬЦ??</b><br>☆ ♀           | םח      | Buzzer Setting<br>(bUZZ)                  | <ol> <li>Press &lt;☐ to enter the parameter setting, the digit will be flashed.</li> <li>Press △ or ○ can close Buzzer.<br/>Range: no (Do Not Close), YES (Close)</li> <li>Press ENT to save the value and go to the next parameter.</li> </ol>                                                                                                    |
| <i>₽₽₽</i><br>↔  ↔           | RP      | Function Key<br>Setting<br>(FKEY)         | <ol> <li>Press          to enter the parameter setting, the digit will be flashed.</li> <li>Press          or          can select Function Key.         Range: AZ (Display Reset to Zero), MrSt (Max Hold Reset),         HD (Data Hold)</li> <li>Press ENT to save the value and go to the next parameter.</li> </ol>                                                                                                    |
| <b>LodE</b><br>☆ ▽           | 00000   | Pass Code Setting<br>(P.Cod)              | <ol> <li>Press &lt;☐ to enter the parameter setting, the digit will be flashed.</li> <li>Press</li></ol>                                                                                                    |
|                              | םח      | Key Lock Setting<br>(LoCK)                | <ol> <li>Press          to enter the parameter setting, the digit will be flashed.     </li> <li>Press          or              can close Key Lock.         Range: no (Do Not Close), YES (Close)         3. Press ENT to save the value and back to System Setting Group.     </li> </ol>                                                                                                    |

## 3.2 ALARM (roP) SETTING GROUP PROCEDURE

\* While Pass Code is correct, Press < can select Alarm Output Setting Group.

| Display                                       | Default | Name                                    | Descriptions                                                                                                    |
|-----------------------------------------------|---------|-----------------------------------------|----------------------------------------------------------------------------------------------------|
|                                               | H ,     | AL1 Action<br>Setting<br>(ACt1)         | 1. Press                                                                                                    |
|                                               | H,      | AL2 Action<br>Setting<br>(ACt2)         | 3. Press <b>ENT</b> to save the value and back to A/O Group Setting.                                                                                                    |
| ACLJ                                          | H,      | AL3 Action<br>Setting<br>(ACt3)         | <ol> <li>Press → to enter the parameter setting, the digit will be flashed.</li> <li>Press → or → can select Alarm Action.<br/>Range: Hi (≧ Alarm Setpoint On), Lo (&lt; Alarm Setpoint On)<br/>Go (&lt; Hi Setpoint &amp; &gt; Lo Setpoint On)</li> <li>Press ENT to save the value and go to the next parameter.</li> </ol>                                                                  |
| <b>A[L4</b><br>☆ ▽                            | H,      | AL4 Action<br>Setting<br>(ACt4)         | <ol> <li>Press → to enter the parameter setting, the digit will be flashed.</li> <li>Press → or → can select Alarm Action.<br/>Range: Hi (≧ Alarm Setpoint On), Lo (&lt; Alarm Setpoint On)<br/>Error (Device error On)</li> <li>Press ENT to save the value and go to the next parameter.</li> </ol>                                                                                          |
| HY5 I<br>🖒 🗸                                  | 00000   | AL1 Hysteresis<br>Setting<br>(HYS1)     |                                                                                                    |
| <i>₩</i> <b>4</b> 52                          | 00000   | AL2 Hysteresis<br>Setting<br>(HSY2)     | <ul> <li>2. Press or to enter the parameter setting, the digit will be hashed.</li> <li>2. Press or to can modify Alarm Hysteresis.</li> <li>Range: 0~9999</li> <li>Alarm will be turned off while display value is higher or lower (depends</li> </ul>                                                                                                    |
| H453<br>1 1 1 1 1 1 1 1 1 1 1 1 1 1 1 1 1 1 1 | 00000   | AL3 Hysteresis<br>Setting<br>(HYS3)     | on Alarm Action) Alarm Setpoint +/- Hysteresis.<br>3. Press ENT to save the value and go to the next parameter.                                                                                                    |
| HY54<br>1 1 1 1 1 1 1 1 1 1 1 1 1 1 1 1 1 1 1 | 00000   | AL4 Hysteresis<br>Setting<br>(HYS4)     |                                                                                                    |
|                                               | 00000   | AL1 Run Delay<br>Setting<br>(dEL1)      |                                                                                                    |
|                                               | 00000   | AL2 Run Delay<br>Setting<br>(dEL2)      | <ol> <li>Press &lt;☐ to enter the parameter setting, the digit will be flashed.</li> <li>Press &lt;☐ or &lt;☐ can modify Alarm Run Delay.</li> <li>Pance: 0~00 (cac)</li> </ol>                                                                                                    |
| <b>dEL3</b><br>☆ ☆                            | 00000   | AL3 Run Delay<br>Setting<br>(dEL3)      | Alarm will be turned on after this setting (sec).<br>3. Press <b>ENT</b> to save the value and go to the next parameter.                                                                                                    |
|                                               | 00000   | AL4 Run Delay<br>Setting<br>(dEL4)      |                                                                                                    |
| <b>5</b> 5<br>☆ ☆                             | 00000   | AL Start Band<br>Setting<br>(Sb)        | <ol> <li>Press ☐ to enter the parameter setting, the digit will be flashed.</li> <li>Press ☐ or ⊖ can modify Alarm Start Band.<br/>Range: -99~99</li> <li>If display value do not over this setting, alarm will not be turned on.</li> <li>Press ENT to save the value and go to the next parameter.</li> </ol>                                                                                |
|                                               | 00000   | AL Start Delay<br>Time Setting<br>(Sdt) | <ol> <li>Press to enter the parameter setting, the digit will be flashed.</li> <li>Press or can modify Alarm Start Delay Time.<br/>Range: 0~99 (sec)</li> <li>If display value reach Alarm Start Band, alarm will be turned on after<br/>this setting (sec). P.S.: This function must use with "Sb" together.</li> <li>Press ENT to save the value and back to Alarm Setting Group.</li> </ol> |

| Display      | Default         | Name                               | Descriptions                                                                                                    |
|--------------|-----------------|------------------------------------|----------------------------------------------------------------------------------------------------|
| Pol Ar       | по              | A/O Polarity<br>Setting<br>(PoLAr) | <ol> <li>Press to enter the parameter setting, the digit will be flashed.</li> <li>Press or can select A/O Polarity.<br/>Range: no (Positive Pole O/P; 0~10 Vdc),<br/>YES (Positive &amp; Negative Pole O/P; -10~+10 Vdc)</li> <li>Press ENT to save the value and back to A/O Setting Group.</li> </ol> |
| 3.4          | RS-485 (c       | loP) SETT                          | ING GROUP PROCEDURE                                                                                                    |
| hile Pass Co | ode is correct, | Press 🗘 can s                      | elect RS-485 Setting Group.                                                                                                    |
| Display      | Default         | Name                               | Descriptions                                                                                                    |
| <b>Addr</b>  | 00000           | Address Setting<br>(Addr)          | <ol> <li>Press I to enter the parameter setting, the digit will be flashed.</li> <li>Press I or I can modify Address.<br/>Range: 0~255</li> <li>Press ENT to save the value and go to the next parameter.</li> </ol>                                                                                     |
| bRUd         | 38400           | Baud Rate<br>Setting<br>(bAUd)     | <ol> <li>Press ↓ to enter the parameter setting, the digit will be flashed.</li> <li>Press ↓ or ↓ can select Baud Rate.<br/>Range: 38400, 19200, 9600, 4800 (bps)</li> <li>Press ENT to save the value and go to the next parameter.</li> </ol>                                                          |
| PArı<br>C    | n.B.2.          | Parity Check<br>Setting<br>(PAri)  | <ol> <li>Press          to enter the parameter setting, the digit will be flashed.     </li> <li>Press          or              can select Parity Check.         Range: n.8.2., n.8.1., EvEn, odd     </li> <li>Press ENT to save the value and go to the next parameter.</li> </ol>                     |
| FrAñE        | חח              | Frame Setting<br>(FrAME)           | <ol> <li>Press 	 to enter the parameter setting, the digit will be flashed.</li> <li>Press 	 or 	 can select Frame.<br/>Range: no (Hi to Lo), YES (Lo to Hi)</li> <li>Press ENT to save the value and back to RS-485 Setting Group</li> </ol>                                                            |
|              |                 |                                    |                                                                                                    |

### 4.1 MODBUS RTU MODE PROTOCOL ADDRESS TABLE

### \* Data form: 16 / 32 bit, +/-8000~7FFF(-32768~32767), 800000007FFFFFFF(-2147483648~2147483647)

| Modbus | Hex  | Name   | Act | Descriptions                                                                                                    |
|--------|------|--------|-----|----------------------------------------------------------------------------------------------------|
| 40001  | 0000 | ID     | R   | Model number identification; GA6 is 23H                                                                                                    |
| 40002  | 0001 | STATUS | R   | Current alarm output & external control input status, range: 0000~00F0 (0~240)<br>(Bit 7: AL4, Bit 6: AL3, Bit 5: AL2, Bit 4: AL1, Bit 3: Buzz, Bit 2: HD, Bit 1: MAX, Bit 0: AZ) 0:Off, 1:On |
| 40003  | 0002 | INDEX  | R/W | Index, range: 0000~0037 (0~55) [Please refer section 4.2 for detail.]                                                                                                    |
| 40004  | 0003 |        |     |                                                                                                    |
| 40005  | 0004 | FKEY   | R/W | Function key setting, range: 0000~0002 (0~2); 0:AZ, 1:MrSt, 2:Hd                                                                                                    |
| 40006  | 0005 | SIMU   | R/W | Simulation function O/P setting, range: 0000~0001 (0~1); 0:No, 1:YES                                                                                                    |
| 40007  | 0006 | SQRT   | R/W | Roof square function setting, range: 0000~0001 (0~1); 0:No, 1:YES                                                                                                    |
| 40008  | 0007 | POLAR  | R/W | Polar setting, range: 0000~0001 (0~1); 0:No, 1:YES                                                                                                    |
| 40009  | 0008 | DISP   | R/W | Display selection setting, range: 0000~0001 (0~2); 0:AL1, 1:MAX, 2:SiMUL                                                                                                    |
| 40010  | 0009 | FRAME  | R/W | Frame setting, range: 0000~0001 (0~1); 0:No, 1:YES                                                                                                    |
| 40011  | 000A | LOCK   | R/W | Key lock setting, range: 0000~0001 (0~1); 0:No, 1:YES                                                                                                    |
| 40012  | 000B | ACT1   | R/W | Alarm 1 action setting, range: 0000~0001 (0~1); 0:Hi, 1:Lo                                                                                                    |
| 40013  | 000C | ACT2   | R/W | Alarm 2 action setting, range: 0000~0001 (0~1); 0:Hi, 1:Lo                                                                                                    |
| 40014  | 000D | ACT3   | R/W | Alarm 3 action setting, range: 0000~0001 (0~2); 0:Hi, 1:Lo, 2:Go                                                                                                    |
| 40015  | 000E | ACT4   | R/W | Alarm 4 action setting, range: 0000~0001 (0~2); 0:Hi, 1:Lo, 2:Error                                                                                                    |
| 40016  | 000F | BUZZ   | R/W | Buzzer setting, range: 0000~0001 (0~1); 0:No, 1:YES                                                                                                    |
| 40017  | 0010 | DP     | R/W | Decimal point setting, range: 0000~0005 (0~5);<br>0:10 <sup>0</sup> , 1:10 <sup>1</sup> , 2:10 <sup>2</sup> , 3:10 <sup>3</sup> , 4:10 <sup>4</sup> , 5:10 <sup>5</sup>                       |
| 40018  | 0011 | BAUD   | R/W | Baud rate setting, range: 0000~0003 (0~3); 0:38400, 1:19200, 2:9600, 3:4800                                                                                                    |
| 40019  | 0012 | PARI   | R/W | Parity check setting, range: 0000~0003 (0~3); 0:n.8.2., 1:n.8.1., 2:EvEn, 3:odd                                                                                                    |
| 40020  | 0013 | AVG    | R/W | Display average setting, range: 0001~0063 (1~99)                                                                                                    |
| 40021  | 0014 | ADDR   | R/W | Address setting, range: 0000~00FF (0~255)                                                                                                    |
| 40022  | 0015 | DEL1   | R/W | Alarm 1 run delay setting, range: 0000~0063 (0~99)                                                                                                    |
| 40023  | 0016 | DEL2   | R/W | Alarm 2 run delay setting, range: 0000~0063 (0~99)                                                                                                    |
| 40024  | 0017 | DEL3   | R/W | Alarm 3 run delay setting, range: 0000~0063 (0~99)                                                                                                    |
| 40025  | 0018 | DEL4   | R/W | Alarm 4 run delay setting, range: 0000~0063 (0~99)                                                                                                    |
| 40026  | 0019 | SB     | R/W | Alarm start band setting, range: FF9D~0063 (-99~99)                                                                                                    |
| 40027  | 001A | SDT    | R/W | Alarm start delay time setting, range: 0000~0063 (0~99)                                                                                                    |
| 40028  | 001B | ZB     | R/W | Zero band setting, range: 0000~0063 (0~99)                                                                                                    |
| 40029  | 001C | ZDT    | R/W | Zero tracking time setting, range: 0000~0063 (0~99)                                                                                                    |
| 40030  | 001D | HB     | R/W | Input holding band setting, range: 0000~0063 (0~99)                                                                                                    |
| 40031  | 001E | HDT    | R/W | Input holding time setting, range: 0000~0063 (0~99)                                                                                                    |
| 40032  | 001F | LCUT   | R/W | Display low cut setting, range: 0000~270F (0~9999)                                                                                                    |
| 40033  | 0020 | HYS1   | R/W | Alarm 1 hysteresis setting, range: 0000~270F (0~9999)                                                                                                    |
| 40034  | 0021 | HYS2   | R/W | Alarm 2 hysteresis setting, range: 0000~270F (0~9999)                                                                                                    |
| 40035  | 0022 | HYS3   | R/W | Alarm 3 hysteresis setting, range: 0000~270F (0~9999)                                                                                                    |
| 40036  | 0023 | HYS4   | R/W | Alarm 4 hysteresis setting, range: 0000~270F (0~9999)                                                                                                    |
| 40037  | 0024 | CODE   | R/W | Pass code setting, range: 0000~4E1F (0~19999)                                                                                                    |
| 40038  | 0025 | AOFST  | R/W | A/O offset setting, range: D8F1~270F (-9999~9999)                                                                                                    |
| 40039  | 0026 | AGAIN  | R/W | A/O gain setting, range: D8F1~270F (-9999~9999)                                                                                                    |
| 40040  | 0027 | AZERO  | R/W | A/O zero adjustment, range: D8F1~270F (-9999~9999)                                                                                                    |
| 40041  | 0028 | ASPAN  | R/W | A/O span adjustment, range: D8F1~270F (-9999~9999)                                                                                                    |
| 40042  | 0029 | ANLO   | R/W | A/O low scale setting, range: FFFCF2C1~000F423F (-199999-999999) Hi Bit                                                                                                    |
| 40043  | 002A |        | R/W | A/O low scale setting, range: FFFCF2C1~000F423F (-199999-999999) Lo Bit                                                                                                    |
| 40044  | 002B | ANHI   | R/W | A/O hi scale setting, range: FFFCF2C1~000F423F (-199999-999999) Hi Bit                                                                                                    |
| 40045  | 002C |        | R/W | A/O hi scale setting, range: FFFCF2C1~000F423F (-199999~999999) Lo Bit                                                                                                    |
| 40046  | 002D | DSPL   | R/W | Display low scale setting, range: FFFCF2C1~000F423F (-199999-999999) Hi Bit                                                                                                    |
| 40047  | 002E |        | R/W | Display low scale setting, range: FFFCF2C1~000F423F (-199999~999999) Lo Bit                                                                                                    |
| 40048  | 002F | DSPH   | R/W | Display hi scale setting, range: FFFCF2C1~000F423F (-1999999~999999) Hi Bit                                                                                                    |
| 40049  | 0030 |        | R/W | Display hi scale setting, range: FFFCF2C1~000F423F (-199999~999999) Lo Bit                                                                                                    |

| Modbus | Hex  | Name  | Act | Descriptions                                                                |
|--------|------|-------|-----|-----------------------------------------------------------------------------|
| 40050  | 0031 | DOFST | R/W | Display Offset setting, range: FFFCF2C1~000F423F (-1999999~999999) Hi Bit   |
| 40051  | 0032 |       | R/W | Display Offset setting, range: FFFCF2C1~000F423F (-1999999~999999) Lo Bit   |
| 40052  | 0033 | DGAIN | R/W | Display gain setting, range: 00000001~000F423F (1~9999999) Hi Bit           |
| 40053  | 0034 |       | R/W | Display gain setting, range: 00000001~000F423F (1~9999999) Lo Bit           |
| 40054  | 0035 | SIMUL | R/W | Simulation O/P setting, range: FFFCF2C1~000F423F (-1999999~999999) Hi Bit   |
| 40055  | 0036 |       | R/W | Simulation O/P setting, range: FFFCF2C1~000F423F (-1999999~999999) Lo Bit   |
| 40056  | 0037 | AL1   | R/W | Alarm 1 setpoint setting, range: FFFCF2C1~000F423F (-1999999~999999) Hi Bit |
| 40057  | 0038 |       | R/W | Alarm 1 setpoint setting, range: FFFCF2C1~000F423F (-1999999~999999) Lo Bit |
| 40058  | 0039 | AL2   | R/W | Alarm 2 setpoint setting, range: FFFCF2C1~000F423F (-1999999~999999) Hi Bit |
| 40059  | 003A |       | R/W | Alarm 2 setpoint setting, range: FFFCF2C1~000F423F (-1999999~999999) Lo Bit |
| 40060  | 003B | AL3   | R/W | Alarm 3 setpoint setting, range: FFFCF2C1~000F423F (-1999999~999999) Hi Bit |
| 40061  | 003C |       | R/W | Alarm 3 setpoint setting, range: FFFCF2C1~000F423F (-1999999~999999) Lo Bit |
| 40062  | 003D | AL4   | R/W | Alarm 4 setpoint setting, range: FFFCF2C1~000F423F (-1999999~999999) Hi Bit |
| 40063  | 003E |       | R/W | Alarm 4 setpoint setting, range: FFFCF2C1~000F423F (-1999999~999999) Lo Bit |
| 40064  | 003F | MAX   | R/W | Max hold, range: FFFCF2C1~000F423F (-199999-999999) Hi Bit                  |
| 40065  | 0040 |       | R/W | Max hold, range: FFFCF2C1~000F423F (-1999997~999999) Lo Bit                 |
| 40066  | 0041 | HD    | R/W | Data hold, range: FFFCF2C1~000F423F (-1999999~999999) Hi Bit                |
| 40067  | 0042 |       | R/W | Data hold, range: FFFCF2C1~000F423F (-1999999~999999) Lo Bit                |
| 40068  | 0043 | AZ    | R/W | Display Zeroed, range: FFFCF2C1~000F423F (-199999~999999) Hi Bit            |
| 40069  | 0044 |       | R/W | Display Zeroed, range: FFFCF2C1~000F423F (-199999-999999) Lo Bit            |
| 40070  | 0045 | RATE  | R   | Current display value, range: FFFCF2C1~000F423F (-199999-999999) Hi Bit     |
| 40071  | 0046 |       | R   | Current display value, range: FFFCF2C1~000F423F (-199999-999999) Lo Bit     |

# 4.2 INDEX CODE SUPPLEMENT

\* The following codes are for hexadecimal.

| Page / Name         | Page / Name | Page / Name | Page / Name | Page / Name |
|---------------------|-------------|-------------|-------------|-------------|
| 00: SYS             | 01: roP     | 02: AoP     | 03: doP     | 04: P.Cod   |
| 05: E-00            | 06:         | 07: FKEY    | 08: SiMU    | 09: Sqrt    |
| 0A: PoLAr           | 0B: diSP    | 0C: FrAME   | 0D: LoCK    | 0E: ACt1    |
| 0F:ACt2             | 10: ACt3    | 11: ACt4    | 12: bUZZ    | 13: dP      |
| 14: bAUd            | 15: PAri    | 16: AvG     | 17: Addr    | 18: dEL1    |
| 19: dEL2            | 1A: dEL3    | 1B: dEL4    | 1C: Sb      | 1D: Sdt     |
| 1E: Zb              | 1F: Zdt     | 20: Hb      | 21: Hdt     | 22: LCUt    |
| 23: HYS1            | 24: HYS2    | 25: HYS3    | 26: HYS4    | 27: CodE    |
| 28: AoFSt           | 29: AGAin   | 2A: AZEro   | 2B: ASPAn   | 2C: AnLo    |
| 2D: AnHi            | 2E: dSPL    | 2F: dSPH    | 30: doFSt   | 31: dGAin   |
| 32: SIMUL           | 33: AL1     | 34: AL2     | 35: AL3     | 36: AL4     |
| 37: Current Display |             |             |             |             |

### 折補功能(LINEA)設定群組流程及顯示

\*\* 若折補功能有開啟,在正常顯示畫面下同時按一及一3秒進入折補功能設定畫面

| 顯示書面                         | <b></b> | 書面名稱                                    | 修改參數及流程説明                                                      |
|------------------------------|---------|-----------------------------------------|----------------------------------------------------------------|
|                              |         |                                         | 按个准入參數修改模式,改數值會閃爍.                                             |
|                              |         | 正信號的百分比                                 | 按公式了修改校正值的百分比值.                                                |
|                              |         | (INH01)                                 | 按ENT儲存並進入下一頁                                                   |
| d5P0 1                       | 00000   | 折                                       | 按公進人參數修改模式,改數值會閃爍.<br>按公式已修改折補值所對應的顯示值                         |
| $\bigcirc$ $\bigcirc$        |         |                                         | 按ENT儲存並進入下一頁                                                   |
| L OHUS                       | 00.000  | 第2點折補,校                                 | 按①進入參數修改模式,改數值會閃爍.                                             |
|                              |         | 止信號的日分比<br>(INH02)                      | 按凸织入修改仪止值的日分比值。<br>按ENT儲存並進入下一頁                                |
|                              | ппппп   |                                         | 按①進入參數修改模式,改數值會閃爍.                                             |
|                              |         | 顯示值(DSP02)                              | 按公式了修改折補值所對應的顯示值.                                              |
|                              |         |                                         | 按ENT儲存並進入卜一貝<br>按∕门淮入僉數條改描式,改數值金閅爍                             |
|                              |         | 正信號的百分比                                 | 按公式了修改校正值的百分比值.                                                |
|                              |         | (INH03)                                 | 按ENT儲存並進入下一頁                                                   |
| d5P03                        | 00000   | │ 折補點對應的<br>│ 顯示値(DSP03)                | 按①進入參數修改模式,改數值會閃爍.                                             |
|                              |         | 與小值(D3103)                              | 按凸%%/修改折袖值所到應的顯示值。<br>按ENT儲存並進入下一頁                             |
|                              | 00000   | 第4點折補,校                                 | 按①進入參數修改模式,改數值會閃爍.                                             |
|                              |         |                                         | 按                                                              |
|                              | ппппп   |                                         | 按/1 推入 參數 修改 模式 , 改數 值 會 閉 爍                                   |
|                              |         | 顯示值(DSP04)                              | 按①或⑦修改折補值所對應的顯示值.                                              |
|                              |         |                                         | 按ENT儲存並進入下一頁                                                   |
| ı nH05                       |         | 弗5劫折佣,校<br>  正信號的百分比                    | 按\] 進八奓數修改模式,改數值曾內傑.<br> 按\]或\]修改校正值的百分比值.                     |
| $\bigcirc \bigcirc \bigcirc$ |         | (INH05)                                 | 按ENT儲存並進入下一頁                                                   |
| d5P05                        | 00000   | 折補點對應的<br>                              | 按①進入參數修改模式,改數值會閃爍.                                             |
|                              |         | 線小10(D3F03)                             | 按①吹/修改折佣值所到應的顯示值。<br> 按FNT儲存並進入下一百                             |
|                              | 00000   | 第6點折補,校                                 | 按①進入參數修改模式,改數值會閃爍.                                             |
|                              |         |                                         | 按-\                                                            |
|                              | ппппп   |                                         | 按 ( ) 谁 入 參 數 修 改 模 式 , 改 數 值 會 閉 爍                            |
|                              |         | 顯示值(DSP06)                              | 按公式公修改折補值所對應的顯示值.                                              |
|                              |         | 971115111111111111111111111111111111111 | 按ENT儲存並進入下一頁<br>按方進入發動修改描書,改動店會開機                              |
| <u>, nHD7</u>                |         | 正信號的百分比                                 | 扱\□ 進八寧數修以候以,以數值曾闪床.<br> 按○或○修改校正值的百分比值.                       |
|                              |         | (INH07)                                 | 按ENT儲存並進入下一頁                                                   |
| dSPD7                        | 00000   | 折補點對應的<br>  顯示値(DSP07)                  | 按①進入參數修改模式,改數值會閃爍.                                             |
|                              |         |                                         | 按LPX大修改扩伸值所到應的顯示值。<br>按ENT儲存並進入下一頁                             |
|                              | 00.000  | 第8點折補,校                                 | 按①進入參數修改模式,改數值會閃爍.                                             |
|                              |         | 止信號的白分比<br>(INH08)                      | 按公验人修改校止值的白分比值。<br>按FNT储存並進入下一百                                |
|                              | ппппп   |                                         | 按①進入參數修改模式,改數值會閃爍.                                             |
|                              |         | 顯示值(DSP08)                              | 按公式了修改折補值所對應的顯示值.                                              |
|                              | ппппп   | <br>    筆g點折補,菘                         | 按ENT儲存並進入ト一貞<br> 按< <p>/ 推入  変動  修改  提示  、  改動  信  會  門  燈</p> |
|                              |         | 正信號的百分比                                 | 按公式了修改校正值的百分比值.                                                |
|                              |         | (INH09)                                 | 按ENT儲存並進入下一頁                                                   |
| d5P09                        | 00000   | 折袖點對應的<br>  顯示值(DSP09)                  | 按<  進入參數修改模式,改數值會閃爍.<br> 按                                     |
|                              |         |                                         | 按ENT儲存並進入下一頁                                                   |
|                              | 00.000  | 第10點折補,校                                | 按①進入參數修改模式,改數值會閃爍.                                             |
|                              |         | 止信號的自分比<br>  (INH10)                    | 按行现代/修改仪止值的白分比值。<br>按ENT儲存並進入下一頁                               |

| 顯示畫面                                                                                                    | 預設值    | 畫面名稱                           | 修改參數及流程説明                                                                                  |
|----------------------------------------------------------------------------------------------------|--------|--------------------------------|--------------------------------------------------------------------------------------------|
| d5P 10<br>☆ ▽                                                                                                    | 00000  | 折補點對應的<br>顯示值(DSP10)           | 按<☐ 進入參數修改模式,改數值會閃爍.<br>按<☐或<>>修改折補值所對應的顯示值.<br>按ENT儲存並進入下一頁                               |
| <b>, ∩H    </b><br>☆ ▽                                                                                                    | 00.000 | 第11點折補,校<br>正信號的百分比<br>(INH11) | 按< <p>按&lt;<p>逆進入參數修改模式,改數值會閃爍.<br/>按<br/>按<br/>成<br/>修改校正值的百分比值.<br/>按ENT儲存並進入下一頁</p></p> |
| d5P    <br>☆ ▽                                                                                                    | 00000  | 折補點對應的<br>顯示值(DSP11)           | 按<>> 進入參數修改模式,改數值會閃爍.<br>按 按 ·修改折補值所對應的顯示值.<br>按ENT儲存並進入下一頁                                |
|                                                                                                    | 00.000 | 第12點折補,校<br>正信號的百分比<br>(INH12) | 按< <p>按&lt;<p>逆入參數修改模式,改數值會閃爍. 按公或 修改校正值的百分比值. 按ENT儲存並進入下一頁</p></p>                        |
| d5P 12<br>☆ ▽                                                                                                    | 00000  | 折補點對應的<br>顯示值(DSP12)           | 按< <p>按公進入參數修改模式,改數值會閃爍.<br/>按公或&gt;修改折補值所對應的顯示值.<br/>按ENT儲存並進入下一頁</p>                     |
| El Hn ı                                                                                                    | 00.000 | 第13點折補,校<br>正信號的百分比<br>(INH13) | 按< <p>按&lt;<p>逆入參數修改模式,改數值會閃爍. 按 少修改校正值的百分比值. 按ENT儲存並進入下一頁</p></p>                         |
| d5P 13<br>☆ ▽                                                                                                    | 00000  | 折補點對應的<br>顯示值(DSP13)           | 按< <p>按公進入參數修改模式,改數值會閃爍.<br/>按公式 按公式 修改折補值所對應的顯示值.<br/>按ENT儲存並進入下一頁</p>                    |
| <b>, ∩H  4</b><br>☆ ▽                                                                                                    | 00.000 | 第14點折補,校<br>正信號的百分比<br>(INH14) | 按< <p>按&lt;<p>进入參數修改模式,改數值會閃爍.按按求修改校正值的百分比值.按ENT儲存並進入下一頁</p></p>                           |
| <b>⊿5</b> <i>P I</i> <b>4</b><br>☆  ▽                                                                                                 | 00000  | 折補點對應的<br>顯示值(DSP14)           | 按<☐ 進入參數修改模式,改數值會閃爍.<br>按<☐或<☐修改折補值所對應的顯示值.<br>按ENT儲存並進入下一頁                                |
| , nH IS<br>☆ ▽                                                                                                    | 00.000 | 第15點折補,校<br>正信號的百分比<br>(INH15) | 按< <p>按&lt;<p>逆入參數修改模式,改數值會閃爍.按公式》修改校正值的百分比值.按ENT儲存並進入下一頁</p></p>                          |
| d5P IS<br>☆ ▽                                                                                                    | 00000  | 折補點對應的<br>顯示值(DSP15)           | 按< <p>按&lt;<p>逆入參數修改模式,改數值會閃爍.按一或少修改折補值所對應的顯示值.按ENT儲存並進入下一頁</p></p>                        |
| , nH 16<br>☆ ▽                                                                                                    | 00.000 | 第16點折補,校<br>正信號的百分比<br>(INH16) | 按< <p>按公進入參數修改模式,改數值會閃爍.<br/>按公式 修改校正值的百分比值. 按ENT儲存並進入下一頁</p>                              |
| d5P 16<br>☆ ▽                                                                                                    | 00000  | 折補點對應的<br>顯示值(DSP16)           | 按< <p>按&lt;<p>逆入參數修改模式,改數值會閃爍.按公求》修改折補值所對應的顯示值.按ENT儲存並進入下一頁</p></p>                        |
| 「<br><i>「</i><br>日日<br>「<br>一日<br>「<br>一日<br>「<br>一日<br>「<br>一日<br>「<br>一<br>一<br>一<br>一<br>一<br>一<br>一<br>一<br>一<br>一<br>一<br>一<br>一 | 00.000 | 第17點折補,校<br>正信號的百分比<br>(INH17) | 按<> 進入參數修改模式,改數值會閃爍.<br>按 按公式 修改校正值的百分比值. 按ENT儲存並進入下一頁                                     |
| <b>⊿5₽ 17</b><br>↔ ↔                                                                                                    | 00000  | 折補點對應的<br>顯示值(DSP17)           | 按< <p>按公進入參數修改模式,改數值會閃爍.<br/>按公或 修改折補值所對應的顯示值.<br/>按ENT儲存並進入下一頁</p>                        |
| , nH I8<br>☆ ☆                                                                                                    | 00.000 | 第18點折補,校<br>正信號的百分比<br>(INH18) | 按< <p>按公進入參數修改模式,改數值會閃爍.<br/>按公或 後改校正值的百分比值. 按ENT儲存並進入下一頁</p>                              |
| d5P 18<br>☆ ▽                                                                                                    | 00000  | 折補點對應的<br>顯示值(DSP18)           | 按< <p>按&lt;<p>进入參數修改模式,改數值會閃爍. 按 公求 修改折補值所對應的顯示值. 按ENT儲存並進入下一頁</p></p>                     |
| <b>!!!!!!!!!!!!!!!!!!!!!!!!!!!!!!!!!!!!</b>                                                                                           | 00.000 | 第19點折補,校<br>正信號的百分比<br>(INH19) | 按< <p>按公進入參數修改模式,改數值會閃爍.<br/>按公或 修改校正值的百分比值.<br/>按ENT儲存並進入下一頁</p>                          |
| d5P 19<br>☆ ▽                                                                                                    | 00000  | 折補點對應的<br>顯示值(DSP19)           | 按<>> 進入參數修改模式,改數值會閃爍.<br>按 按 文 文 少修改折補值所對應的顯示值.<br>按ENT儲存並進入下一頁                            |